# Pendulum Enterprise Demo Software Installation Guide 11/30/2005

### Pendulum Demo Minimum System Requirements

To install the Pendulum Demo software you need the following:

- An IBM PC or compatible computer, Intel Pentium 300 or higher processor.
- Windows 98SE/2000/NT/2003/XP
- 100 MB available disk space
- Min Screen Resolution 800 x 600

#### **Installation from CD**

- Insert the Pendulum CD into the PC CD drive
- The Pendulum setup should begin if not select the CD drive from Windows Explorer and run Setup.exe. Take the defaults during the installation
- Setup will prepare the InstallShield Wizard. The process will show 100% completion after a few seconds but it could take a few minutes for the "Pendulum Windows Setup" screen to appear.
- When the "Welcome" window appears click "Next".
- Click "Yes" if you accept the terms of the License Agreement.
- Click "Single User Installation"
- Select "English" or "Spanish" and click "Next".
- Click "Next" to install the demo to "C:\Pendulum\_v4\_00B20"
- Click "Next" to add program icons to the indicated folder.
- If all setup information is correct click "Next".
- Click "Finish" to complete the Setup.
- Double click on "Pendulum Enterprise" icon to start the demo version.
- Pendulum will launch with a login screen. Select Sysop for the user and Type "**password**" in the password box and press enter. The demo should now be active.
- Select the Help pull down for detailed info on getting started.
- Activate the Pendulum Setup wizard from the Help pull down, Pendulum Wizard. This wizard will walk you thru the complete setup of Pendulum.
- Sample reports & export are available in the CD as well as in the help document
- The demo is limited to 5 employees
- Communication is disabled between Pendulum software and Acroprint Data Collection terminals

#### **Installation from Acroprint Web Page**

- From the Pendulum product page, under additional materials, select Software Demo 4.00
- The demo is a self-extracting zipped file (compressed file) that is about 65 Meg.
- From the "File Download" window select the option "Save This Program to Disk" and note the Pendulumdemo\_v4.00.exe file location. If the default installation location is ok click "Save" or else you can redirect the installation to another location.
- Once the download is completed, locate the saved file on your PC and open the file. You will see the "WinZip Self-Extractor" window appear.
- From the "WinZip Self-Extractor" window click on "UnZip". The files will be unzipped to "C:\Pendulumdemo\_v4.00" or you can redirect the installation to another location. Click "Ok" after the files have been successfully unzipped and close the "WinZip Self-Extractor" window.
- From Windows Explorer click on drive (C). In the contents window you will see a folder named "**Pendulumdemo\_v4.00**". Double click on this folder. Next double click on the folder called "Disk 1". Now double click on "Setup.exe".
- Setup will prepare the InstallShield Wizard. The process will show 100% completion after a few seconds but it could take a few minutes for the "Pendulum Windows Setup" screen to appear.

## Pendulum Enterprise Demo Software Installation Guide 11/30/2005

- When the "Welcome" window appears click "Next".
- Click "Yes" if you accept the terms of the License Agreement.
- Click "Single User Installation"
- Select "English" or "Spanish" and click "Next".
- Click "Next" to install the demo to "C:\Pendulum\_v4\_00B20"
- Click "Next" to add program icons to the indicated folder.
- If all setup information is correct click "Next".
- Click "Finish" to complete the Setup.
- Double click on "Pendulum Enterprise" icon to start the demo version.
- Pendulum will launch with a login screen. Select Sysop for the user and Type "**password**" in the password box and press enter. The demo should now be active.
- Select the Help pull down for detailed info on getting started.
- Activate the Pendulum Setup wizard from the Help pull down, Pendulum Wizard. This wizard will walk you thru the complete setup of Pendulum.
- Sample reports & export are available in the CD as well as in the help document
- The demo is limited to 5 employees
- Communication is disabled between Pendulum software and Acroprint Data Collection terminals

If you have any questions with this install contact technical support at <a href="mailto:supportdept@acroprint.com">supportdept@acroprint.com</a>